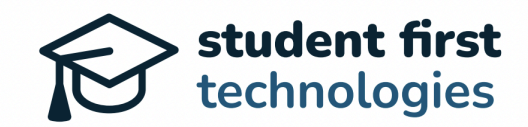

# Hope Scholarship Program

Provider Portal Guide

| 1. Introduction                     | 2  |
|-------------------------------------|----|
| 2. Account Sign Up                  | 2  |
| 3. Navigating the Dashboard         | 3  |
| 4. Editing Organization Information | 4  |
| 5. Connecting Your Bank Account     | 6  |
| 6. Closed Marketplace Module        | 6  |
| 7. TheoPay Module                   | 11 |
| 9. Managing Users                   | 14 |
| 10. Support and Assistance          | 16 |
|                                     |    |

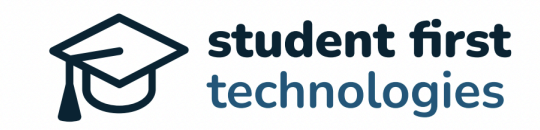

# 1. Introduction

Welcome to the Hope Scholarship Program Provider Portal Guide. This comprehensive guide will walk you through the essential steps to set up and manage your account, ensuring a smooth experience for both you and the families you serve.

# 2. Account Sign Up

- Check your email for an invitation from the Hope Scholarship Program (sent within 48 business hours after the onboarding webinar).
- Click the unique link provided in the email.
- Please DO NOT share or forward this link. It is assigned to claim your account.

| HOPE<br>SCHOLARSHIP<br>WEST VIRGINIA                                                                                                    |
|----------------------------------------------------------------------------------------------------|
| Hello,                                                                                                    |
| You have been invited to manage the Hope Scholarship Vendor<br>account through West Virginia Hope Scholarship. Please click the link<br>below to setup your account.                                                                        |
| NOTE: The link below is secure and will expire in two weeks, do not<br>forward or share. If you already have an account through West<br>Virginia Hope Scholarship, please sign in and then click the link<br>below to connect your account. |
| Claim Profile →                                                                                                    |
| h                                                                                                    |
| Replies to this address are not monitored. Please contact with any questions.                                                                                                    |
| Powered by Theodore                                                                                                    |

- On the account creation page:
  - Enter your full name
  - Confirm your email address
  - Create a strong password
  - Click the "Sign Up" button

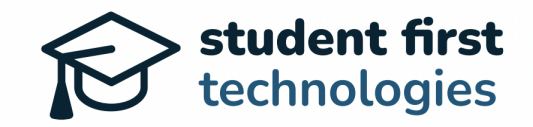

| First Nar | ne                        |
|-----------|---------------------------|
| Last Nar  | ne                        |
| Email     |                           |
| zach+in   | vite@studentfirsttech.com |
| Passwor   | d                         |
| Confirm   | Password                  |

## 3. Navigating the Dashboard

After logging in, you'll see your Provider Dashboard. This is your central hub for managing Hope Scholarship information for your organization. Key areas include:

- Dashboard Locations:
  - Editing Organization Information
  - Connecting Your Bank Account
  - Adding Products to the Closed Marketplace
  - Managing Orders and Invoices
  - Accessing the TheoPay Module (if applicable)
- We'll guide you through each section for a seamless experience.

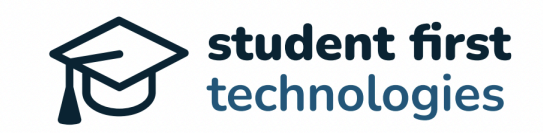

|                                                                                                    | Zach Simunic      |
|----------------------------------------------------------------------------------------------------|-------------------|
| Home Products Purchases Invoices & Payments Families & Students                                        | Edit Organization |
| To ensure prompt payment of funds, please add your banking information from the Edit Organization tab. |                   |
| 👋 Welcome back, Zach!                                                                                  |                   |
| Program Checklist                                                                                      |                   |
| <u>Complete Application</u>                                                                            |                   |
| <u>Complete Organization Profile →</u>                                                                 |                   |
| ✓ Submit a Product →                                                                                   |                   |
| <u>Senerate Invoice →</u>                                                                              |                   |
| K <u>Fulfill an Order →</u>                                                                            |                   |
|                                                                                                    |                   |
|                                                                                                    |                   |
|                                                                                                    |                   |

# 4. Editing Organization Information

• Click on "Edit Organization" in the top right corner of your dashboard.

|                                                                                                    | Zach Simunic      |
|----------------------------------------------------------------------------------------------------|-------------------|
| Home Products Purchases Invoices & Payments Families & Students                                        | Edit Organization |
| To ensure prompt payment of funds, please add your banking information from the Edit Organization tab. |                   |
| 👋 Welcome back, Zach!                                                                                  |                   |
| Program Checklist                                                                                      |                   |
| ✓ Complete Application                                                                                 |                   |
| <u>Complete Organization Profile →</u>                                                                 |                   |
| ✓ <u>Submit a Product →</u>                                                                            |                   |
| Senerate Invoice →                                                                                     |                   |
| ¥ Fulfill an Order →                                                                                   |                   |
|                                                                                                    |                   |
|                                                                                                    |                   |
|                                                                                                    |                   |

- Update or confirm the following information:
  - Organization name
  - Physical address

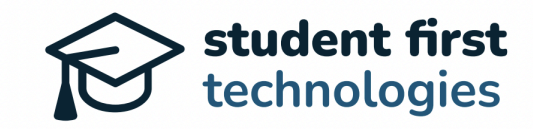

- Website (if applicable)
- Logo (highly recommended for easier identification by families)
- Ensure your city is correctly listed, as this helps families distinguish between providers with similar names.
- Click "Save" to update your information.

| Organization Profile                                          |             |         |               | Last updated 07/15/24      |
|---------------------------------------------------------------|-------------|---------|---------------|----------------------------|
| Organization or Business Name                                 |             |         |               |                            |
| Hope Scholarship Vendor                                       |             |         |               |                            |
| Physical Address                                              |             |         |               |                            |
|                                                               |             | la.     |               |                            |
| City                                                          | State       |         | Zip           |                            |
|                                                               | (i)         | B       |               | l0                         |
| Website                                                       |             |         |               |                            |
|                                                               | B           | -       |               |                            |
| Logo                                                          |             | _       |               |                            |
| Choose File No file chosen                                    |             |         |               |                            |
|                                                               |             |         | N N           | View Marketplace Listing → |
| Banking Information                                           |             |         |               |                            |
| Connect Bank Account                                          |             |         |               |                            |
| We use <u>Plaid</u> to keep your bank details secure. Click C | onnect Bank | Account | to securely ( | connect your bank account. |
| Entity Contact                                                |             |         |               |                            |
| First Name Last Name                                          |             |         |               |                            |
| [b]                                                           |             | l0      |               |                            |

- To view your Marketplace listing, click on the "View Marketplace Listing" button. Note that as you submit products for pre-approval, Hope families will find your approved products here.
- When complete, return to your Account Dashboard.

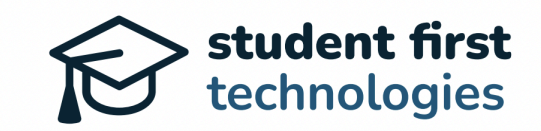

|                         |                                      |             | Zach Simunic |
|-------------------------|--------------------------------------|-------------|--------------|
|                         |                                      |             |              |
| Products                | GTATEWIDE<br>Hope Scholarship Vendor |             |              |
| Product Example         |                                      | Category    | All ~        |
| This is a product examp | le description                       | Price Range | All ~        |
| \$100.00                | Buy Now                              |             | Apply        |
|                         |                                      |             |              |

## 5. Connecting Your Bank Account

- While in the "Edit Organization" section, scroll down to find the "Connect Bank Account" button.
- To complete the process of connecting your Bank Account in the Hope Platform, please reference this Support Article: <u>Hope Scholarship Program | Connecting Your Bank</u> <u>Account</u>
- **Note:** This step is crucial for receiving payments and must be completed before you can submit invoices.

### 6. Closed Marketplace Module

The Closed Marketplace is designed for providers offering services and specific products that require pre-approval. This module instructs you how to list your offerings, manage orders, and generate invoices within the Hope Scholarship platform.

#### **Adding Products and Services**

• Navigate to your Provider Checklist. Once there, click on the "Submit a Product" button to submit a new product pre-approval.

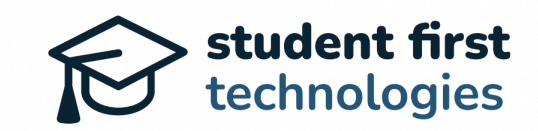

|                              |                     |                            |                                               | Zach Simuni      | c  |
|------------------------------|---------------------|----------------------------|-----------------------------------------------|------------------|----|
| Home Products                | Purchases           | Invoices & Payments        | Families & Students                           | Edit Organizatio | on |
| To ensure prov               | npt payment of fund | ds, please add your bankir | g information from the <u>Edit Organizati</u> | ion tab.         |    |
| 👋 Welco                      | ne back, Za         | ach!                       |                                               |                  |    |
| Program C                    | ecklist             |                            |                                               |                  |    |
| Complet                      | e Application       |                            |                                               |                  |    |
| × Complet                    | e Organization Pr   | rofile →                   |                                               |                  |    |
| <ul> <li>Submit :</li> </ul> | Product →           |                            |                                               |                  |    |
| × <u>Generat</u>             | <u>e Invoice →</u>  |                            |                                               |                  |    |
| × Fulfill ar                 | Order →             |                            |                                               |                  |    |
|                              |                     |                            |                                               |                  |    |
|                              |                     |                            |                                               |                  |    |

• Alternately, you may click on the "Products" tab, which navigates to your Products overview page.

|      | Manage & re<br>product ap | equest<br>proval              |                   |                |            | Zach Simunic      |
|------|---------------------------|-------------------------------|-------------------|----------------|------------|-------------------|
| Home | Produc                    | ts Purchases                  | Invoices & Paymen | rts Families 8 | & Students | Edit Organization |
|      | Actions                   |                               |                   |                |            |                   |
|      | A                         | dd Product                    |                   |                |            |                   |
|      | Overview                  |                               |                   |                |            |                   |
|      | Total Proc                | lucts                         | 1                 |                |            |                   |
|      | Pending A                 | pproval                       | 0                 |                |            |                   |
|      | Products                  |                               |                   |                |            | Search & Filter   |
| 1    | ID                        | Name                          |                   | Price          | Status     |                   |
|      | 00515                     | Product Example<br>Curriculum |                   | \$100.00       | Approved   |                   |

• Click the "Add Product" button.

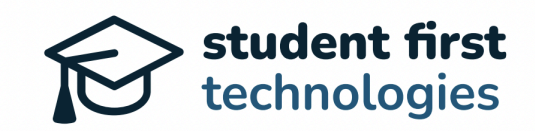

|      | Manage & req<br>product appr | oval                          |                     |               |          | Zach Simunic      |
|------|------------------------------|-------------------------------|---------------------|---------------|----------|-------------------|
| Home | Products                     | s Purchases                   | Invoices & Payments | Families & St | tudents  | Edit Organization |
|      | Actions<br>Ad                | d Product                     |                     |               |          |                   |
|      | Overview                     |                               |                     |               |          |                   |
|      | Pending Ap                   | proval                        | 0                   |               |          |                   |
|      | Products                     |                               |                     |               |          | Search & Filter   |
| 1    | D                            | Name                          | P                   | rice          | Status   |                   |
| (    | 00515                        | Product Example<br>Curriculum | \$.                 | 100.00        | Approved |                   |

- In the "Add Product" page, fill in the following information:
  - Product/Service Name
  - Category (select from the dropdown)
  - Unit Price
  - Description (be thorough, as this is used for approval and shown to families)
  - Upload a photo (if applicable)
- Click "Submit" to send your product/service for approval.

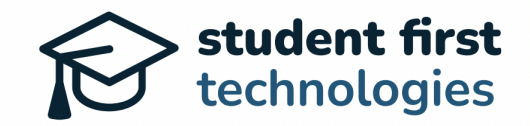

| Name                                                                                                    |                 |
|----------------------------------------------------------------------------------------------------|-----------------|
|                                                                                                    |                 |
| Category                                                                                                    |                 |
| · ·                                                                                                    |                 |
| Please select the category this product most closely matches                                                                                                    |                 |
| Unit Price                                                                                                    |                 |
| lia.                                                                                                    |                 |
| Product Image                                                                                                    |                 |
| Choose File No file chosen                                                                                                    |                 |
| Description                                                                                                    |                 |
| File Edit View Insert Format                                                                                                    |                 |
| $\regic relation for the second second secon$ |                 |
| You can put links to external resources here                                                                                                    |                 |
|                                                                                                    |                 |
|                                                                                                    |                 |
| P                                                                                                    | POWERED BY TINY |
|                                                                                                    |                 |
| Submit                                                                                                    |                 |
|                                                                                                    |                 |

#### **Managing Orders**

- Go to the "Purchases" tab on your dashboard.
- Here you'll see a list of orders placed by families for your products or services.

| ne Products    | Purchases nvoices & Paym                                                                    | ents Families & Stud          | lents                             | Edit Organizat |
|----------------|---------------------------------------------------------------------------------------------|-------------------------------|-----------------------------------|----------------|
|                |                                                                                             |                               |                                   |                |
| Actions        |                                                                                             |                               |                                   |                |
| Generate       | Report                                                                                      |                               |                                   |                |
| Overview       |                                                                                             |                               |                                   |                |
|                | <b>h</b>                                                                                    |                               |                                   |                |
| Pending Purcha | ases 1                                                                                      |                               |                                   |                |
| Shipped Purcha | ases 0                                                                                      |                               |                                   |                |
| Purchases      |                                                                                             |                               |                                   |                |
| Request Date   | Ship To:                                                                                    | Details                       | Subtotal                          | Status         |
| 07/15/24       | Theodore Simunic<br>zach+wv-<br>parent@studentfirsttech.com<br>304 West Kirkwood, Maintown, | Product Example<br>Curriculum | <b>\$100.00</b><br>(1 × \$100.00) | Requested      |

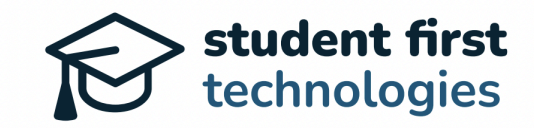

- Review new orders regularly to ensure timely processing.
- You can search and filter orders based on status, category, or price.

| Name   | <br>Category      |     |
|--------|-------------------|-----|
| Status | <br>Amount<br>Min | Max |
|        |                   |     |

#### **Generating Invoices**

• In the Purchases tab, click "Generate Report".

|               | 1                                                           |                      |                | Lacitonita     |
|---------------|-------------------------------------------------------------|----------------------|----------------|----------------|
| ne Products   | Purchases Invoices & Payme                                  | ents Families & Stud | lents          | Edit Organizat |
|               |                                                             |                      |                |                |
| Actions       |                                                             |                      |                |                |
| Generati      | Benert                                                      |                      |                |                |
| Generate      | Report                                                      |                      |                |                |
|               |                                                             |                      |                |                |
| Overview      |                                                             |                      |                |                |
| Pending Purch | ases 1                                                      |                      |                |                |
| Shipped Purch | ases 0                                                      |                      |                |                |
| Purchases     |                                                             |                      |                |                |
| - urchuses    |                                                             |                      |                |                |
| Request Date  | Ship To:                                                    | Details              | Subtotal       | Status         |
| 07/15/24      | Theodore Simunic<br>zach+wv-<br>parent@studentfirsttech.com | Product Example      | \$100.00       | Requested      |
| 01110124      | 304 West Kirkwood, Maintown,                                | Curriculum           | (1 × \$100.00) | nequested      |

• Select the orders you wish to invoice (you can use "Requested" to identify purchase requests made by Families). Once selected, click on the "Search" button.

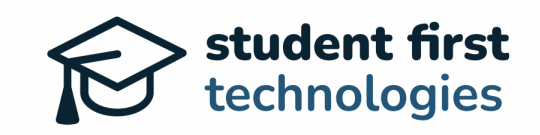

|                       | Zach Simunic    |
|-----------------------|-----------------|
| ← Back to Purchases   | FRIDAY, JULY 19 |
| Select Status         |                 |
| Status<br>Requested + |                 |
| Search                |                 |

- Review the invoice details, including student information and order specifics.
- You can add notes or annotations about order fulfillment if needed.
- Click "Submit Invoice" when ready.

| Create New Invoice                                                  |                   |      |
|---------------------------------------------------------------------|-------------------|------|
| Invoice Details                                                     |                   |      |
| Ship To: Qty Unit Price Subto                                       | otal Shipping Tax | kes  |
| Theodore Simunic<br>304 West Kirkwood, Maintown,<br>WV, 00000 \$100 | 0.00 \$ 0.00 \$   | 0.00 |
| Agent Information                                                   |                   |      |
| Requested By Submitted Date                                         |                   |      |
| Zach Simunic 07/19/2024                                             |                   |      |

Note: Invoices will be reviewed within 7 days, and payment will be processed within 24 hours of approval.

### 7. TheoPay Module

TheoPay is an innovative technology that allows providers with online stores to participate in the Hope Scholarship Program without directly integrating into the Theodore platform. Here's what you need to know:

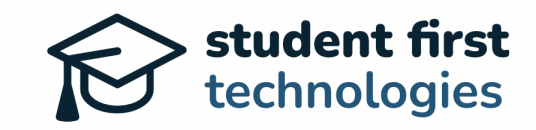

#### Eligibility

- TheoPay is generally used for goods and commodities.
- If you have an online store with a checkout cart, you may be eligible for TheoPay.

#### Setup

- Ensure your website is correctly listed in your organization profile.
- No additional setup is required on your end for TheoPay functionality.

#### How it works

• Families shop on your website as normal, adding items to their cart.

| º₀ htt | ps://www.amazon.com/gp/b                                                                                                    | uy/spc/handlers/display.html?_f                                                                                                    | rom=cheetah                                                                                                 |        |                                                                                      | *                           |
|--------|----------------------------------------------------------------------------------------------------|----------------------------------------------------------------------------------------------------|----------------------------------------------------------------------------------------------------|--------|--------------------------------------------------------------------------------------|-----------------------------|
| am     | azon                                                                                                    |                                                                                                    | Checkout (1 item)                                                                                           |        |                                                                                      | <b>A</b>                    |
| 1      | Shipping address                                                                                                    | Forrest Fowler<br>3601 W INDIAN CREEK DR<br>BLOOMINGTON, IN 47403-39<br>Add delivery instructions                                                                              | 939                                                                                                    | Change | Place your order<br>By placing your order, you agree<br>privacy notice and condition | to Amazon's<br>Is of use.   |
|        |                                                                                                    | FREE pickup available nearb<br>Enguerrand • 2.9 mi (See det<br>Change to pickup                                                                                                | y<br>ails)                                                                                                  |        | Order Summary                                                                        | \$34.99                     |
| 2      | Payment method                                                                                                    | Paying with Visa 7518<br>Billing address: Same as shipp                                                                                                    | ping address.<br>tion code or voucher                                                                       | Change | Shipping & handling:<br>Total before tax:<br>Estimated tax to be collected:          | \$0.00<br>\$34.99<br>\$2.45 |
|        |                                                                                                    | Enter code<br>Want to use Chase Ultimate R<br>Learn more 🗸                                                                                                    | Apply<br>Rewards points for this order?                                                                     |        | How are shipping costs calculate<br>Prime shipping benefits have been your order.    | d?                          |
| 3      | Review items and sh<br>Get a \$1 digital rew<br>Arriving Jul 24, 20<br>Items shipped from Am<br>10 DVD<br>Rock 'N<br>Tell Tim | ard with FREE No-Rush Shipping<br>224 If you order in the next 12 h<br>azon.com<br>Math & Science Collection by<br>Learn (Addition & Subtraction,<br>e, Money, Multiplication, | ours and 42 minutes (Details)<br>Choose your Prime delivery option:<br>© Wednesday, Jul 24<br>FREE Delivery |        | your oree.                                                                           |                             |

• At checkout, they use the TheoPay app to submit their cart for purchase with Hope Scholarship funds. Note that the family can view their Hope Scholarship award amount within the TheoPay app.

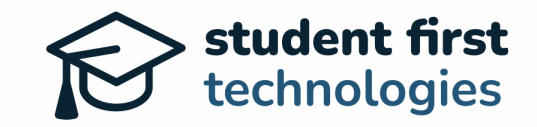

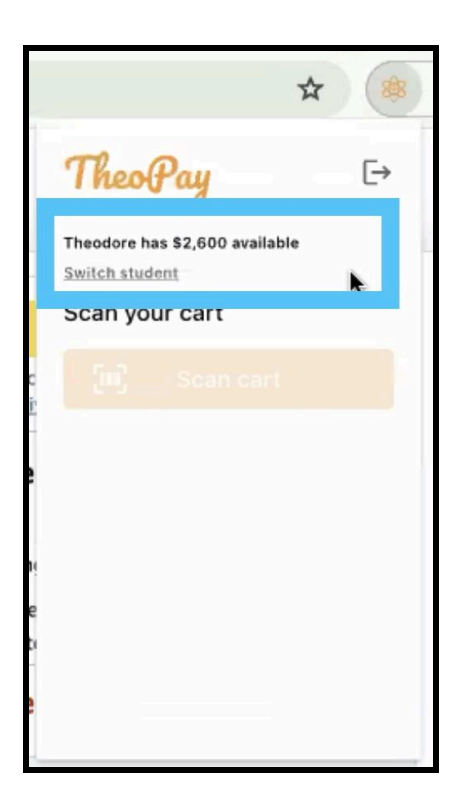

• TheoPay assesses the items in real-time against program requirements.

| am | azon             | Checkout (1 item)                                                                                                    |        |                                 | TheoPay ⊡                    |    |
|----|------------------|----------------------------------------------------------------------------------------------------|--------|---------------------------------|------------------------------|----|
| 1  | Shipping address | Forrest Fowler<br>3601 W INDIAN CREEK DR<br>BLOOMINGTON, IN 47403-3939<br>Add delivery instructions                                  | Change | By plac                         | All your items are approved! |    |
|    |                  | FREE pickup available nearby<br>Enguerrand • 2.9 mi (See details)<br>Change to pickup                                                |        | Orde                            |                              |    |
| 2  | Payment method   | Paying with Visa 7518         Billing address:         Add a gift card or promotion code or voucher         Enter code         Apply | Change | Shippin<br>Total be<br>Estimati | Submit For Purchase          | l. |

• If approved, the Hope Scholarship fulfillment team places the order on your website.

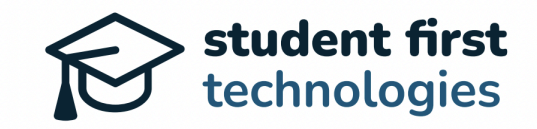

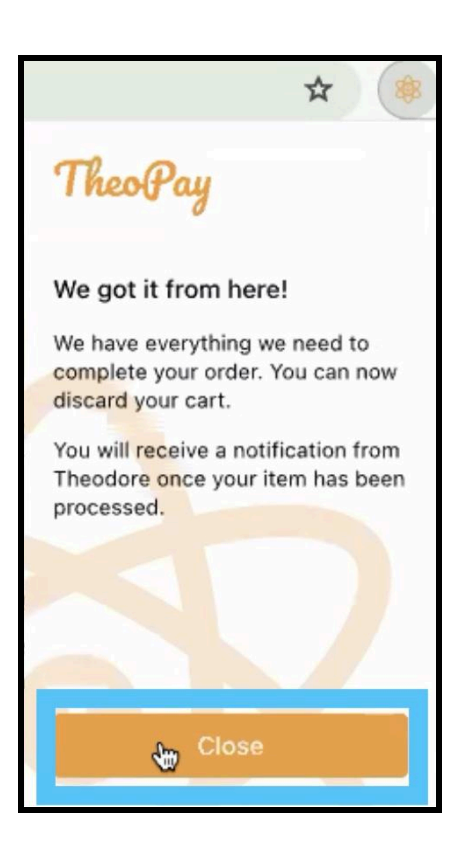

#### Payment

- Payments settle through your normal online payment processor.
- You'll receive funds in near real-time, just like with non-Hope Scholarship purchases.

#### **TheoPay Order Fulfillment**

- Orders will be processed through your existing fulfillment system.
- Payments will settle through your normal online payment processor.

Note: TheoPay is generally used for goods and commodities, while services typically use the Closed Marketplace.

# 9. Managing Users

- To access the Manage Users feature::
  - Click on your name in the top right corner of the dashboard.
  - Select "Manage Users" from the dropdown menu.

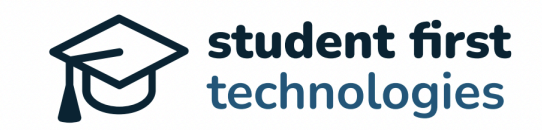

| Products Purchases   Invoices & Payments   Families & Students  Edit P Manage To ensure prompt payment of funds, please add your banking information from the Edit Organization tab.             | Zach Simunio     |
|----------------------------------------------------------------------------------------------------|------------------|
| To ensure prompt payment of funds, please add your banking information from the <u>Edit Organization</u> tab.                                                                                    | ofile<br>e Users |
| Welcome back, Zach!          Program Checklist            ✓ Complete Application             ✓ Complete Organization Profile →             ✓ Submit a Product →             ✓ Generate Invoice → | Sign Out         |
| Program Checklist       ✓ Complete Application       X Complete Organization Profile →       ✓ Submit a Product →       X Generate Invoice →                                                     |                  |
| <ul> <li>✓ <u>Complete Application</u></li> <li>※ <u>Complete Organization Profile</u> →</li> <li>✓ <u>Submit a Product</u> →</li> <li>※ <u>Generate Invoice</u> →</li> </ul>                    |                  |
| <u>Complete Organization Profile →</u> <u>Submit a Product →</u> <u>Generate Invoice →</u>                                                                                                    |                  |
| ✓ <u>Submit a Product →</u> Generate Invoice →                                                                                                    |                  |
| ¥ <u>Generate Invoice</u> →                                                                                                    |                  |
|                                                                                                    |                  |
| ¥ <u>Fulfill an Order</u> →                                                                                                    |                  |

- To add additional administrators for your organization:
  - On the new page, click "Invite New Admin"

|    |            |           |                     |                     | Zach Simunic      |
|----|------------|-----------|---------------------|---------------------|-------------------|
| me | Products   | Purchases | Invoices & Payments | Families & Students | Edit Organization |
| A  | actions    |           |                     |                     |                   |
|    | Invite Nev | v Admin   | Invite New Instruct | tor                 |                   |

- To add a new administrator:
  - Click "Invite New Admin"
  - Enter the new admin's email address
  - Click "Send Invitation"
- The new Organization admin will receive a personalized invitation to the Hope Platform via email.

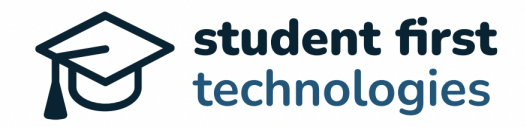

| ← Ba | ck to Users      |
|------|------------------|
|      |                  |
|      | Invite New Admin |
|      | Email            |
|      | [h               |
|      |                  |
|      | Send Invitation  |

Note: Each administrator should have their own account for security and tracking purposes.

### 10. Support and Assistance

If you encounter any issues, the Hope Scholarship Program team is available to assist you. You can reach them by email at <u>help@hopescholarshipwv.com</u> You can also reach the Hope Scholarship Engagement Center by phone at (681)-999-HOPE (4673).

For technical issues or questions about TheoPay, contact: vendors@studentfirsttech.com

Thank you for your participation in the Hope Scholarship Program. We're excited to work with you to provide educational opportunities for West Virginia students.